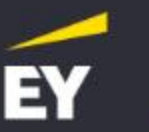

Q

## Learn with us - without limits!

Get access to the highest quality practical training courses, development paths and educational programmes tailored to your needs. You'll gain desired competences in business and finance, the latest technologies, analytics and management - from anywhere and at your own pace.

Search training

1. While on the e-learning website, press register. Accounts from the old platform do not switch to the new one.

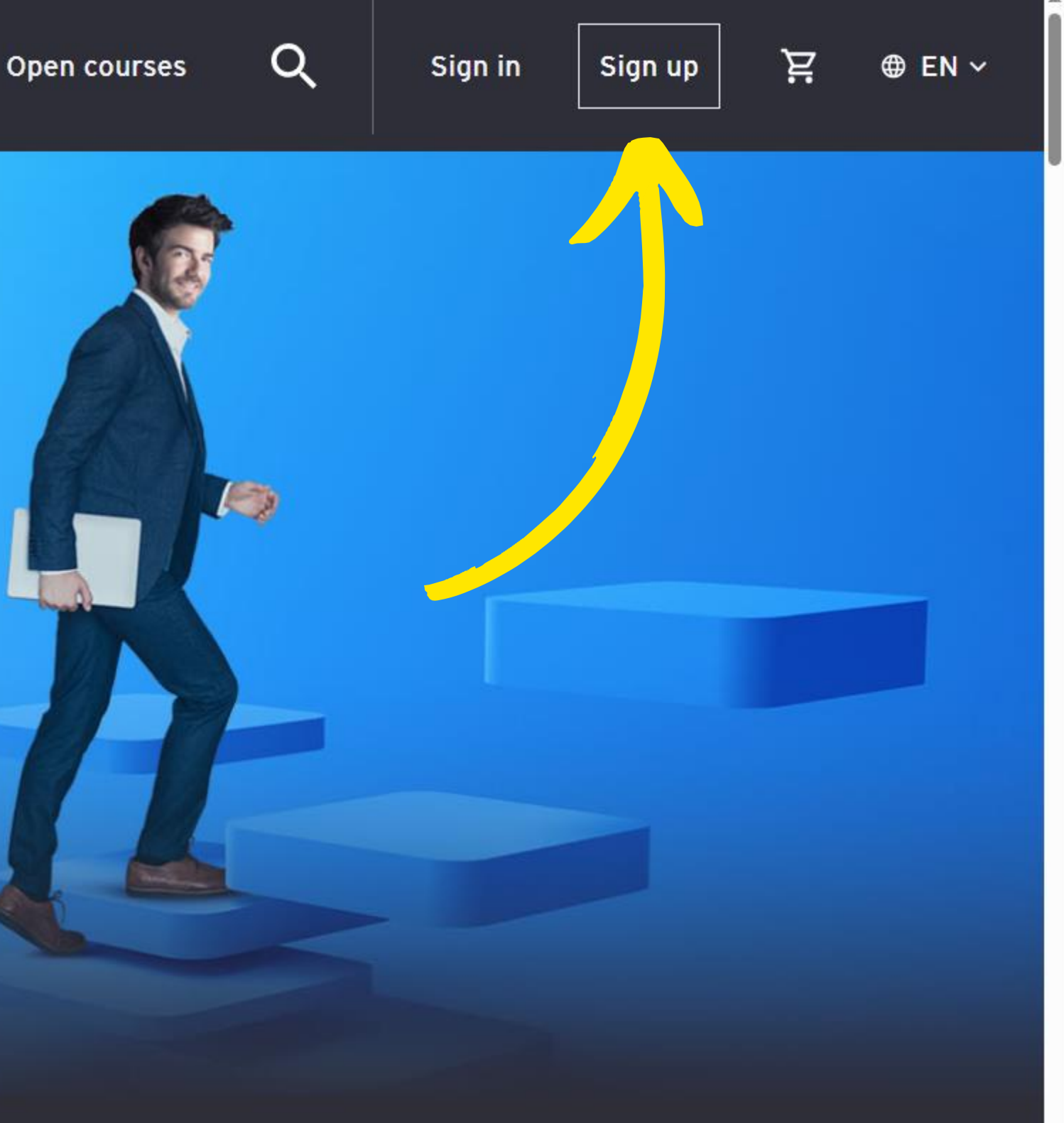

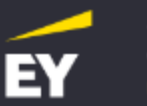

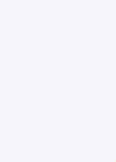

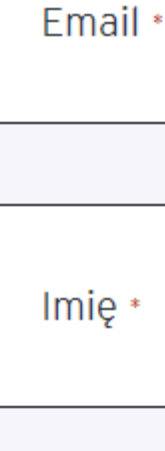

Nazwisko \*

2. Enter your details and create an account. We suggest logging in with company accounts (in your company's domain), or global vendor accounts (Gmail, Outlook), as they include a two-factor verification process. If you want to log in with a Polish provider account, you will be subject to additional verification steps, which are described on pages 10-14.

## Already have an account? Sign in You must be logged in to continue

Log in by myEY

Q

ੲ

## Don't have an account? Register

Aby zapoznać się z instrukcją użytkownika, kliknij TUTAJ

Zarejestruj się

# **Registration Process**

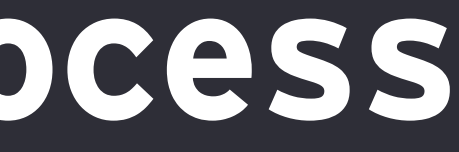

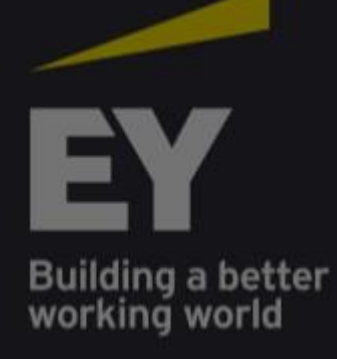

C

4

 $\rightarrow$ 

Ŵ

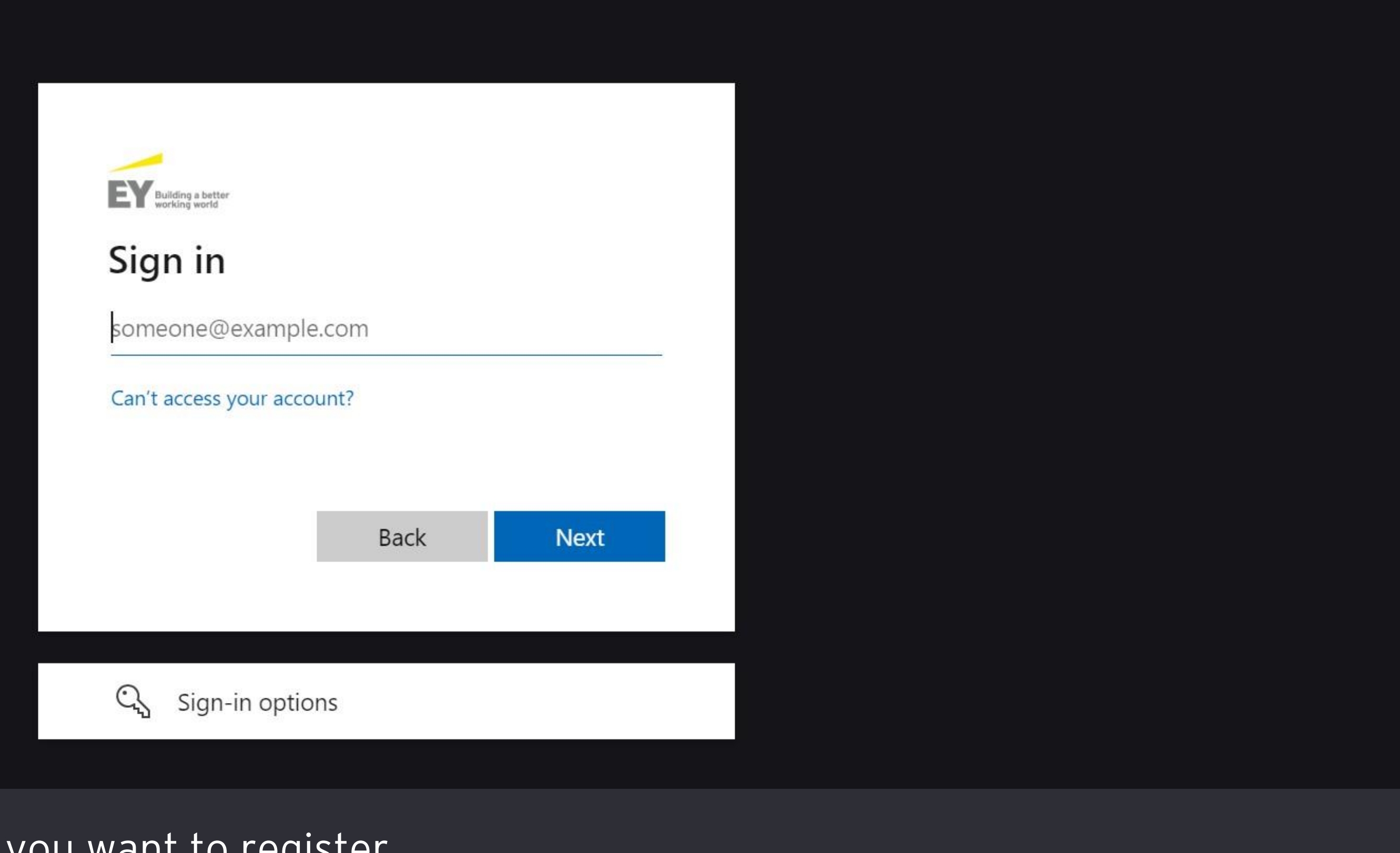

#### 3. Enter the email address you want to register.

ភ

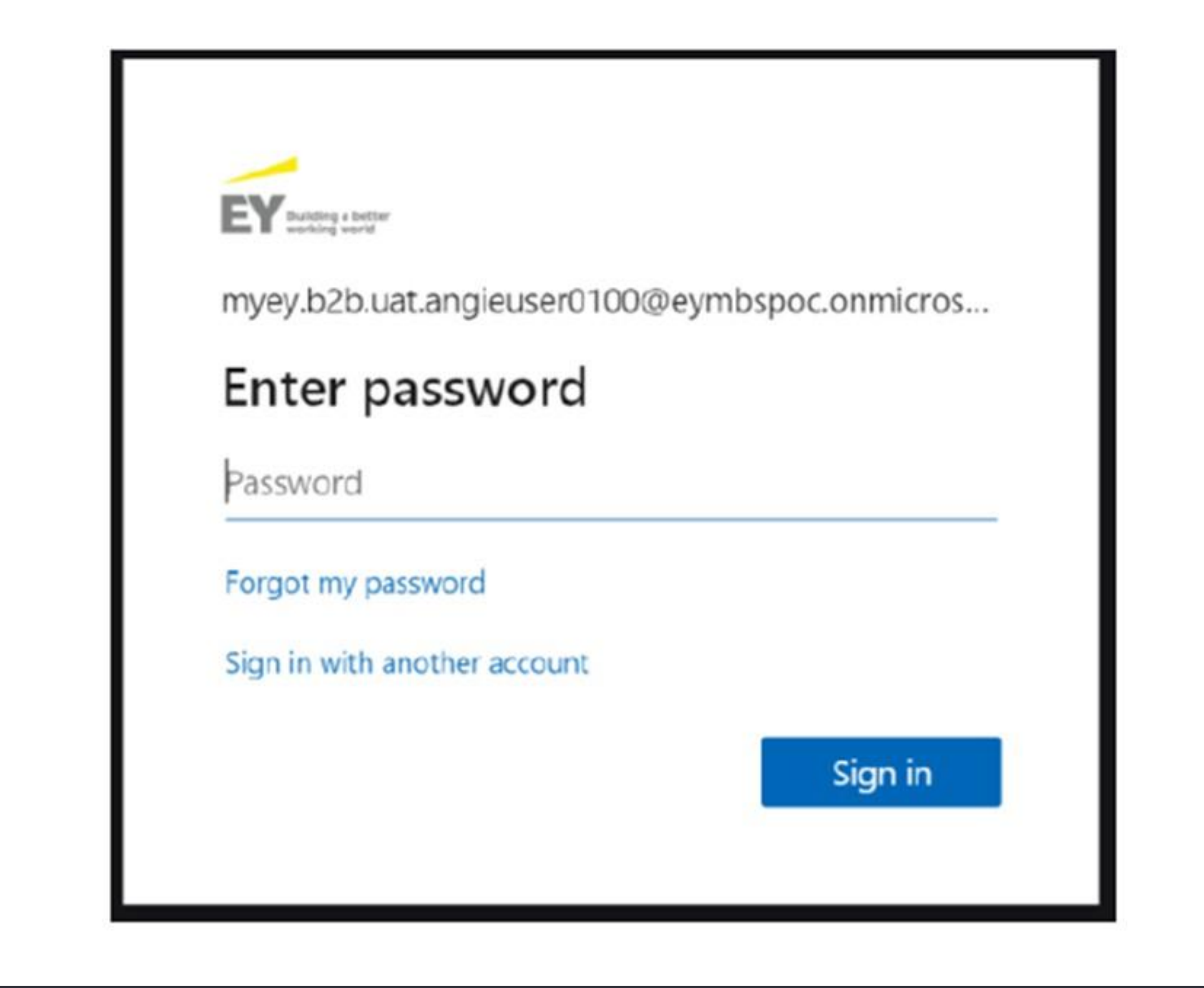

4. Enter the password that you usually use to log in to your account.

| myey.b2b.uat.angieuser01                                                                                                    | 00@eymbspoc.on                                                                                                    |
|----------------------------------------------------------------------------------------------------|----------------------------------------------------------------------------------------------------|
| Review permissic                                                                                                    | ons                                                                                                    |
| EY EYGS.on .com                                                                                                    |                                                                                                    |
| This resource is not shar                                                                                                    | ed by                                                                                                    |
| The organization EY would                                                                                                    | d like to:                                                                                                    |
| <ul> <li>Sign you in</li> <li>Read your name, ema</li> </ul>                                                                                                    | ail address, and photo                                                                                                    |
| You should only accept if you tru<br>this organization to access and p<br>control, and administer an accou<br>Read EY's privacy statement. EY<br>your access. You can remove the<br>https://myappscom/E | ust EY. By accepting, you allow<br>process your data to create,<br>unt according to their policies.<br>may log information about<br>ese permissions at<br>YGScom |
| Cancel                                                                                                    | Accept                                                                                                    |

| 1             |  |
|---------------|--|
| mye           |  |
| Sta           |  |
| Do t<br>to si |  |
|               |  |
|               |  |

5. Click "Accept" to confirm that you want to log in with this account and choose whether you want to be logged in.

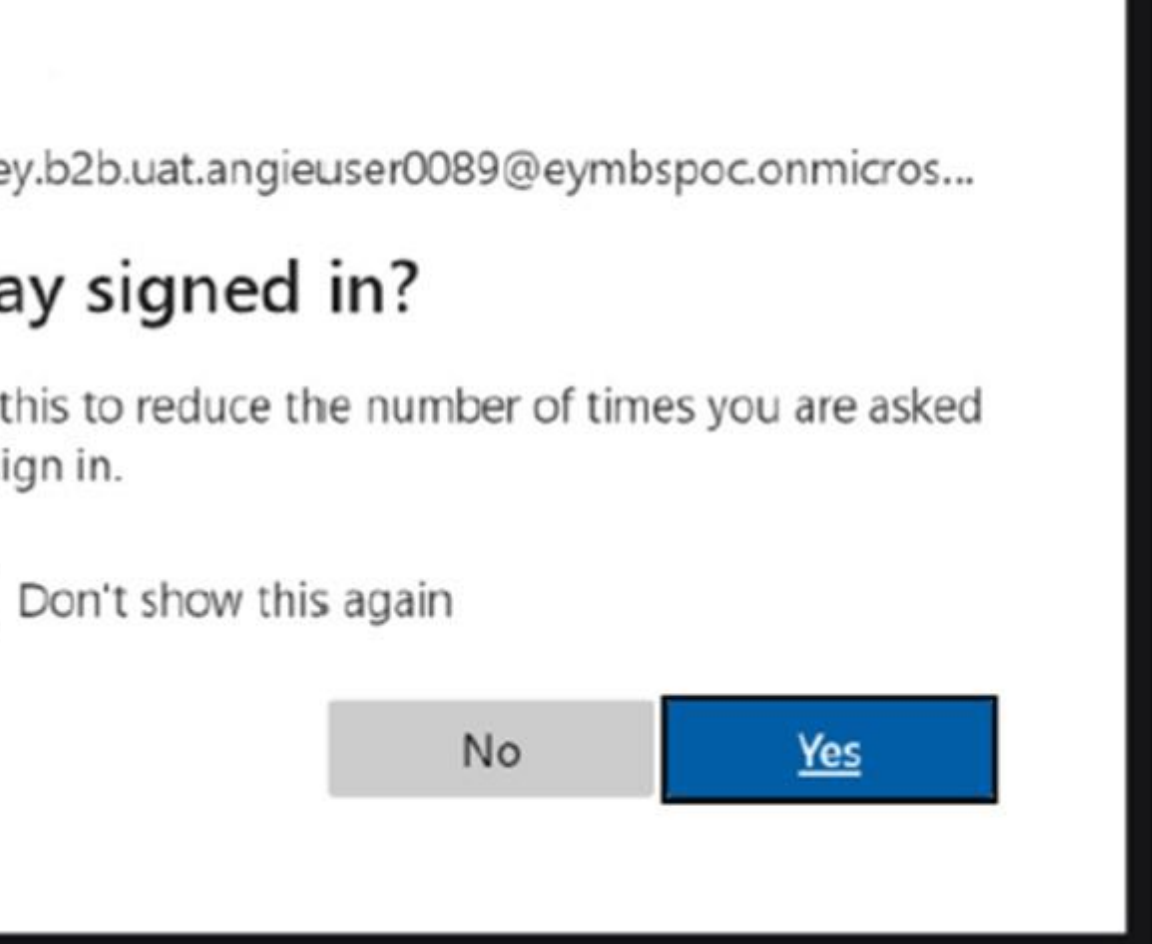

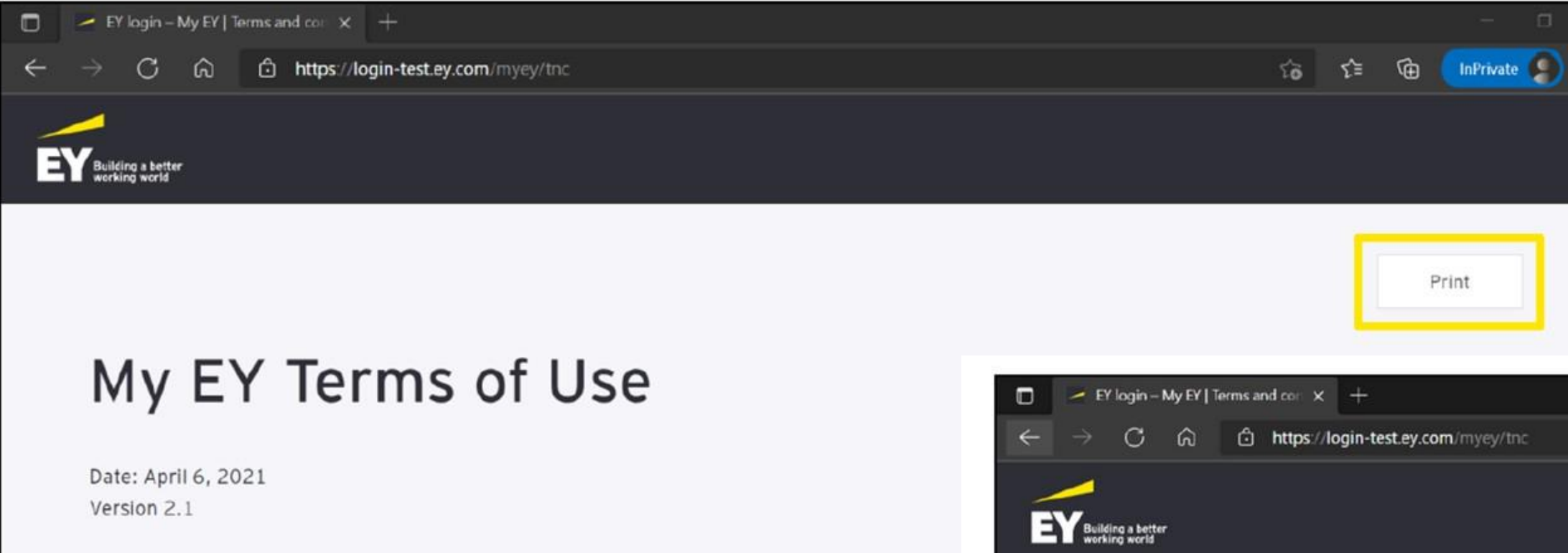

#### 1. Introduction

- 1.1 These Terms of Use apply to:
  - a. the website at www.login.ey.com and its subdomains (the "Website") and your use of th
  - b. all services, facilities and functionality that are made available or delivered via the Websit top of this document, whether delivered through the Website or an API (Application Proc

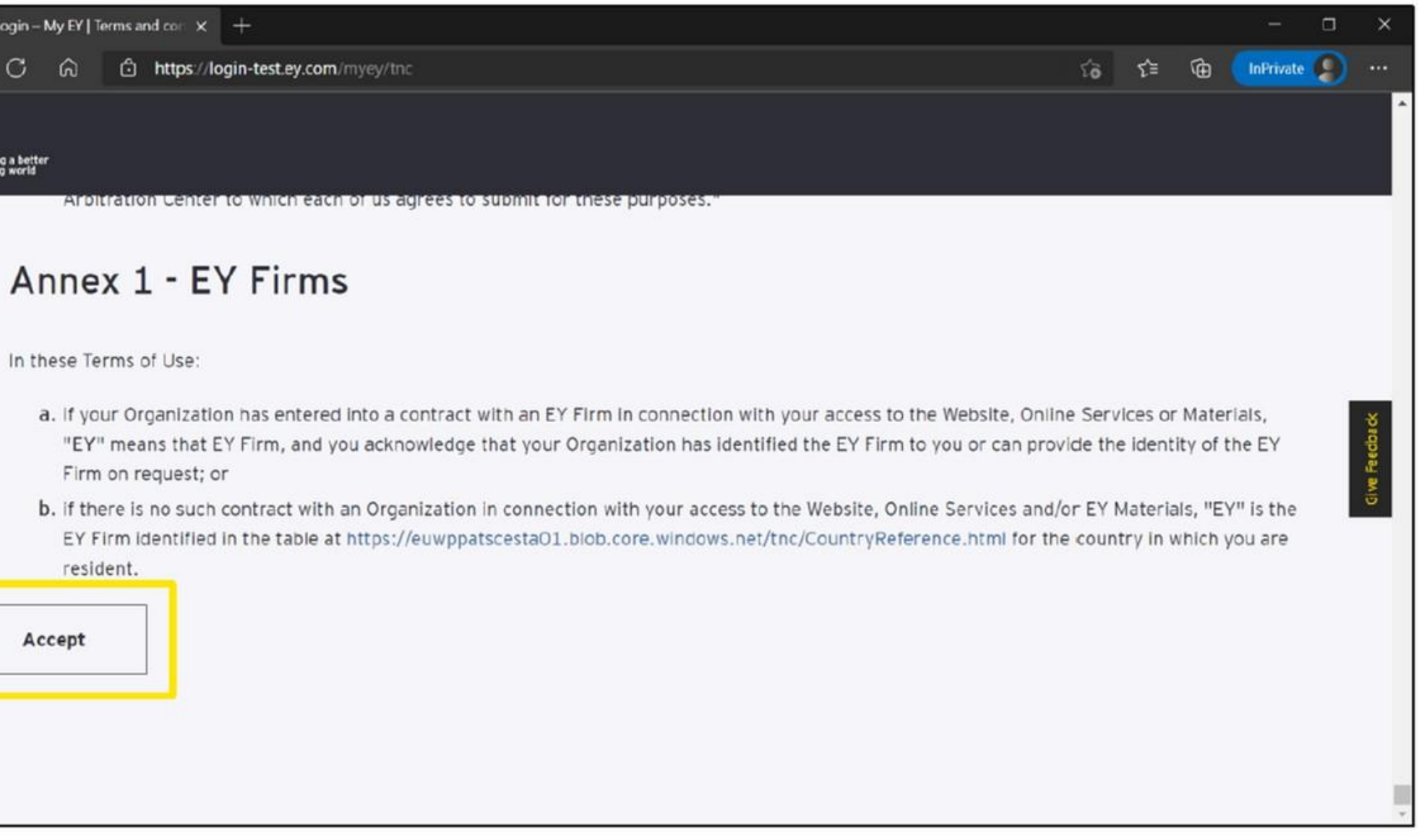

| Accept |
|--------|
|        |
|        |
|        |
|        |

#### 6. Accept the terms of use.

#### C ô https://login-test.ey.com/myey/tnc

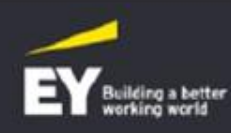

## Privacy Notice - My EY

#### 1. Introduction

This Privacy Notice is intended to describe the practices EY follows in relation to the My EY ("Tool" personal data is processed and stored in the Tool.

#### 2. Who manages the Tool?

"EY" refers to one or more of the member firms of Ernst & Young Global Limited ("EYG"), each of controller in its own right. The entity that is acting as data controller by providing this Tool on whic EYGM Limited, an EY global entity.

The personal data you provide in the Tool is shared by EYGM Limited with one or more member firr section below).

The Tool is bosted on servers within the EV IT infrastructure and externally in an EV Managed MS A

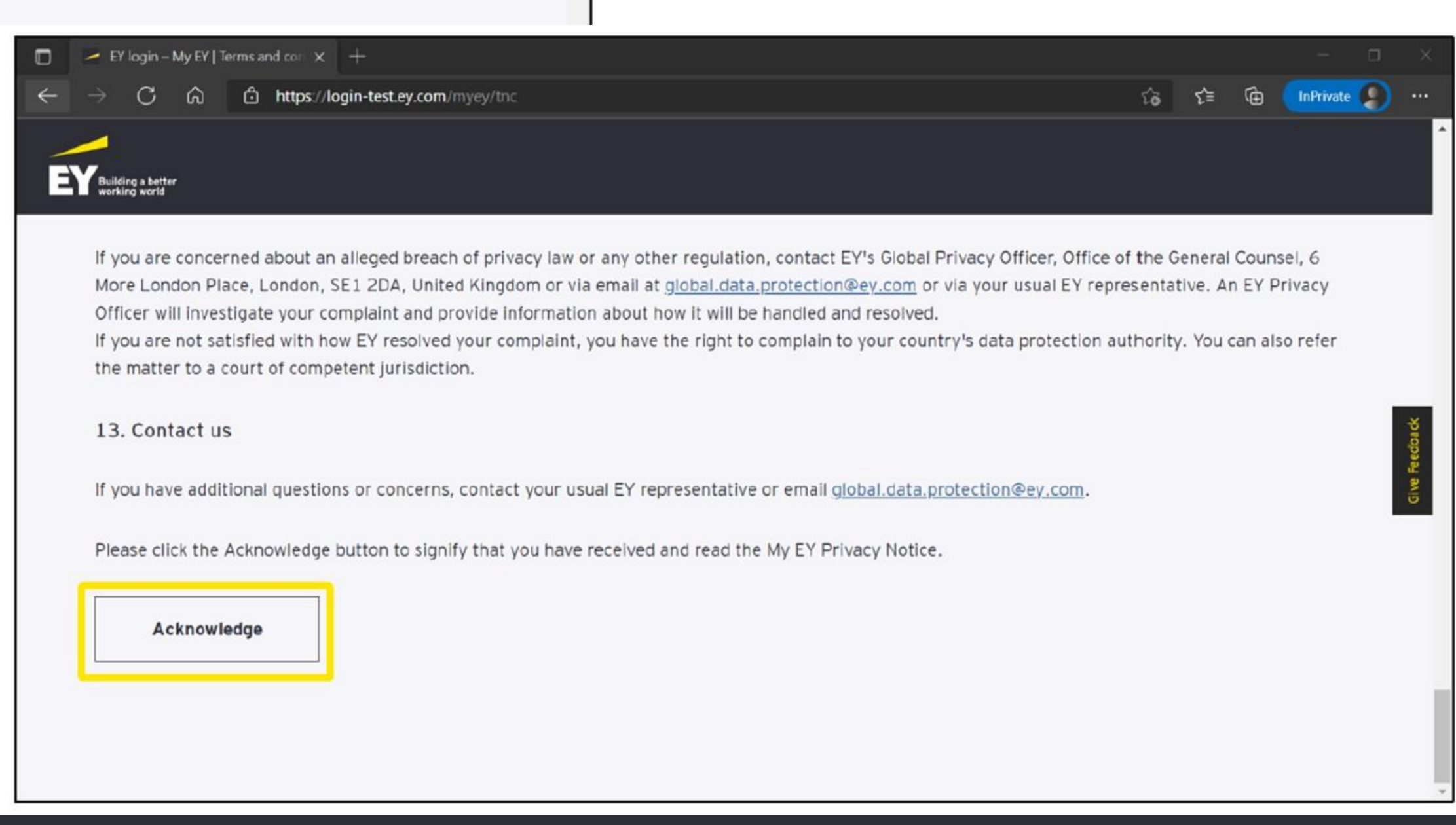

ි 🖆 🗇 🚺

Print

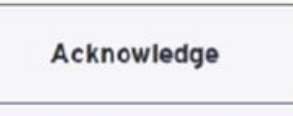

#### 7. Accept the privacy policy

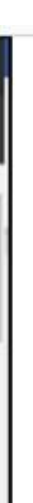

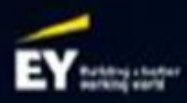

## Welcome to My EY

My EY is an exclusive personalized resource from EY. It offers access to EY technologies, insights, people, events and learning opportunities to make a better working world for you.

Sign in

Are you having trouble signing in? Click here. For assistance, please email EY Support at myeysupport@ey.com More information on My EY is available here.

No account?

8. Wyświetli się strona MyEY, do której już nie trzeba się logować. Wróć natomiast na stronę

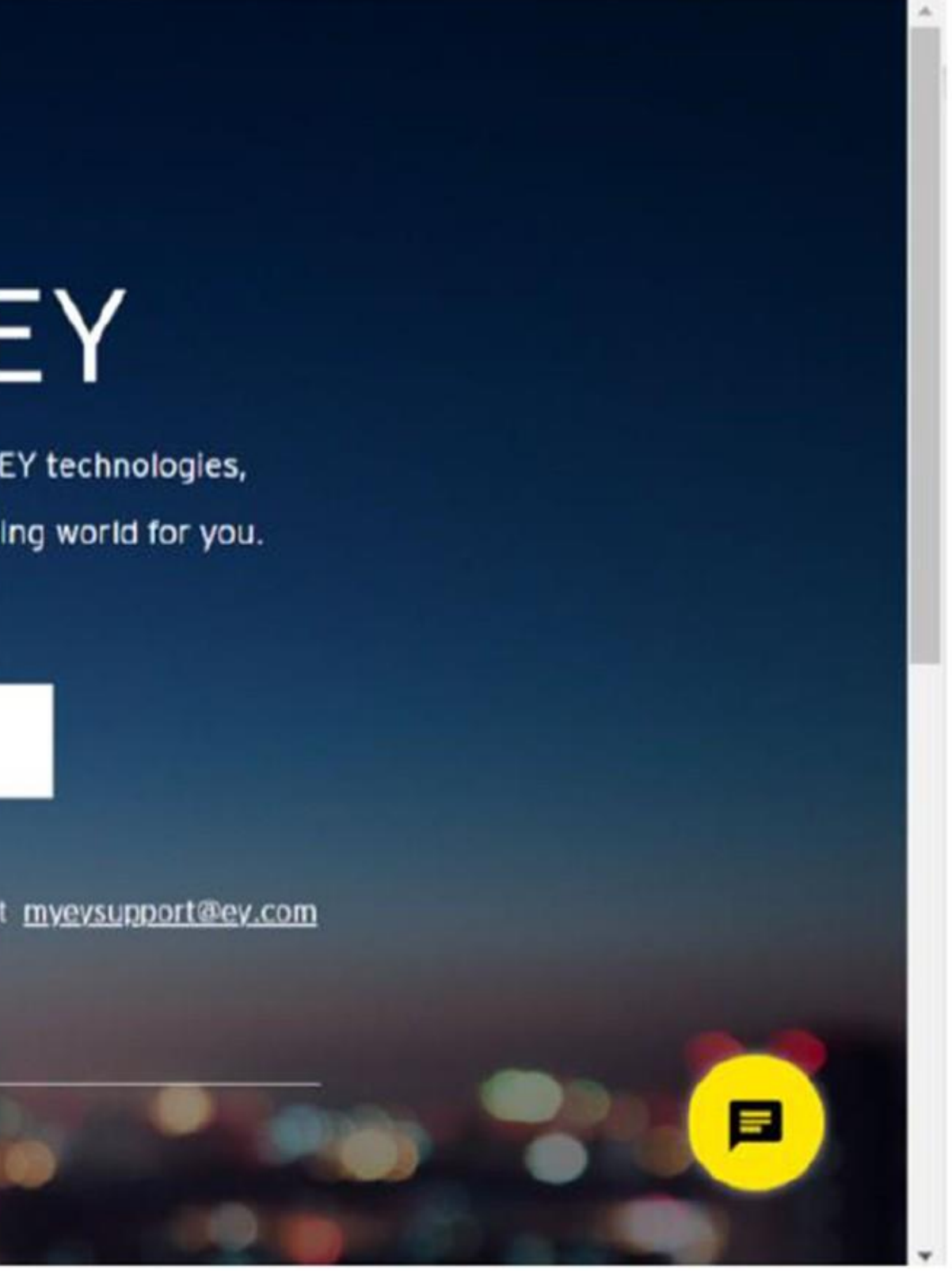

# Additional steps required for Polish mailboxes

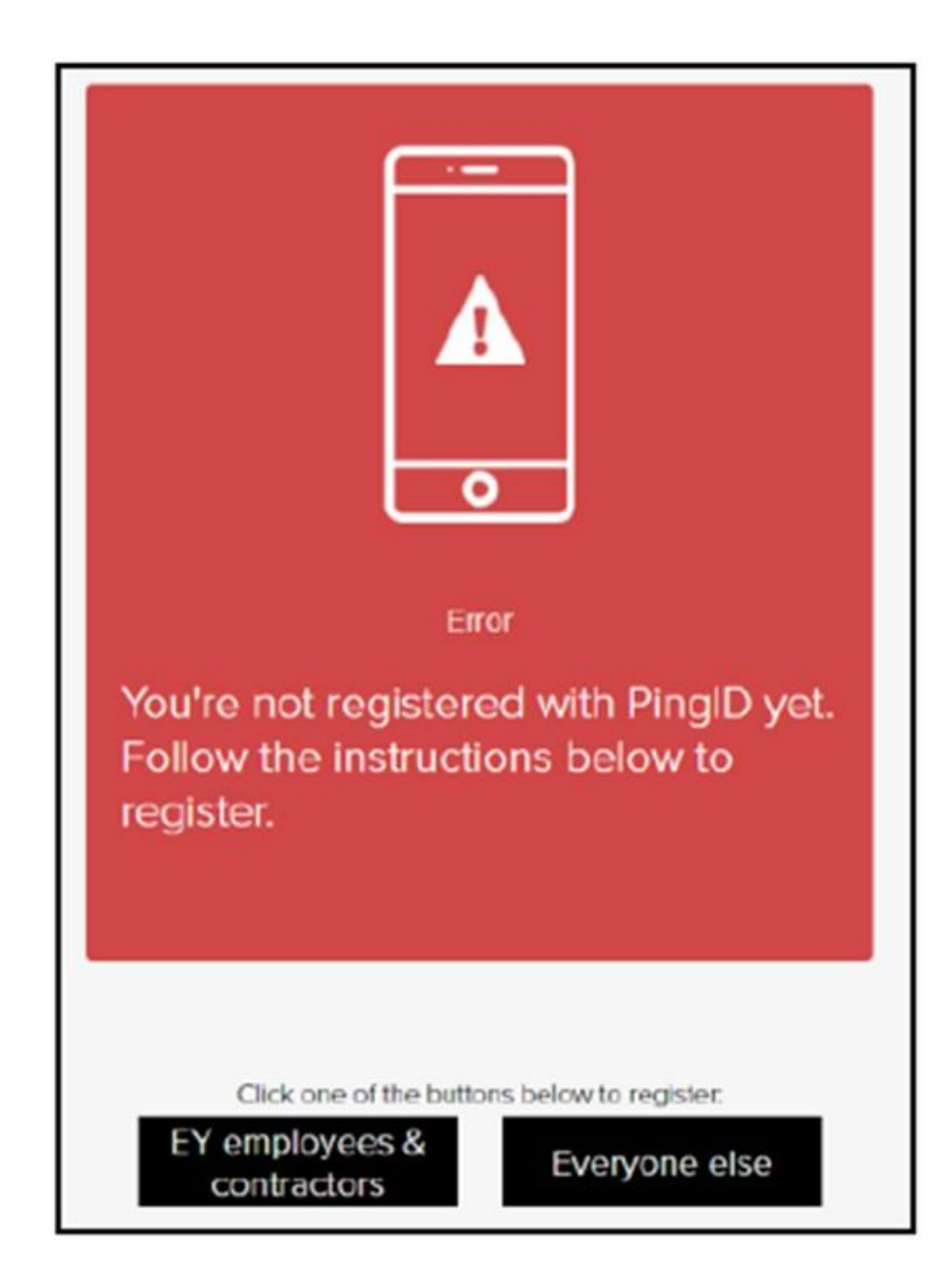

9. If you log in with an account that does not have two-factor authentication (usually accounts in onet, wp, interia domains, etc.), you may see a request for additional identity verification. Verification can consist of sending a code to your email, which you must enter in the registration field or confirming it using the PingID application. If you see a message like the one in the image below, click on "Everyone Else".

| Home - PingIDRegistrationPortal × +                                                                                                    | – O X                                                                                                    |
|----------------------------------------------------------------------------------------------------|----------------------------------------------------------------------------------------------------|
| ← → C ᢙ ♠ https://mfaregext.ey.com                                                                                                    | ta t= @ InPrivate (2) 👂 …                                                                                     |
| EY PingID Registration Portal                                                                                                    | Logoff                                                                                                    |
| Select the registration method for your PingID setup                                                                                                  | •                                                                                                    |
| Mobile App Registration (Primary<br>Recommended)<br>Choose this method if you want to use the<br>PingID app on your mobile phone for<br>registration. | Email Registration (Secondary<br>Recommended)<br>Choose this method if you want to use your email<br>address. |
| Click on the icons below to register fo                                                                                                    | r these additional methods of authentication:                                                                 |
| SMS                                                                                                    | Voice Yubikey                                                                                                 |

## 10. Click "Mobile AppRegistration" i "Next"

| EY login - My EY   Home × PinglE RegistrationPort × +                                                                                                    |    |
|----------------------------------------------------------------------------------------------------|----|
| ← → ♂ ⊡ https://mfaregext.ey.com/Mobile                                                                                                    |    |
| EY PingID Registration Portal                                                                                                    |    |
| 1. Click on the icons below to download the app to your mobile device, or entr<br>download link sent to you.<br>Download Ping D<br>Devriced tor<br>Phone & Pad Download for<br>Android | er |
| Email Address<br>Go Back                                                                                                    |    |

11. Next, download the PingID application from the store on your phone or enter your email address to which you will receive a link to download the application. Once the app is installed, click the yellow buton "I have the PIngID app installed"

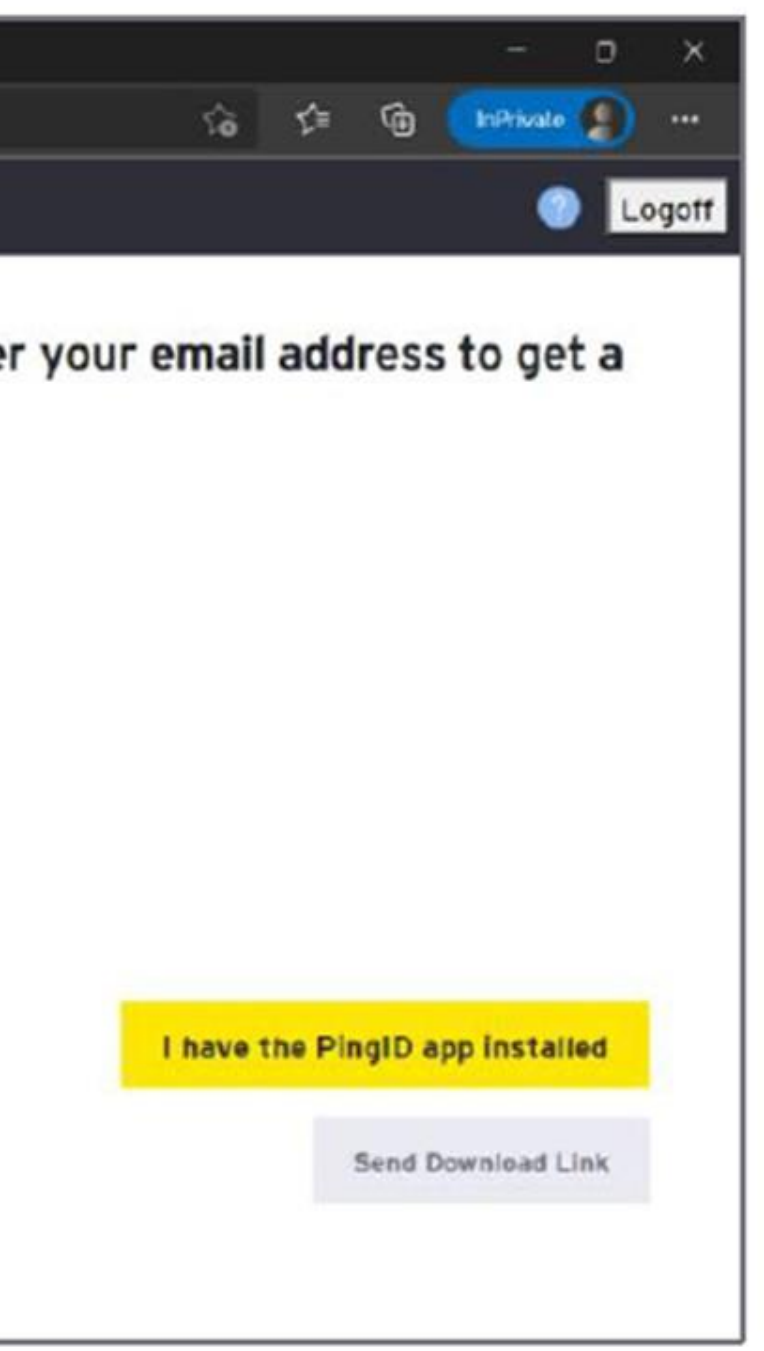

| Mobile - PingIDRegistrationPort × +                                                                                                    |  |
|----------------------------------------------------------------------------------------------------|--|
| ← → C ⋒ ⊡ https://mfaregext.ey.com/Mobile                                                                                                    |  |
| EY PingID Registration Portal                                                                                                    |  |
| 3. Pair your device using the information below.                                                                                                    |  |
| PingID Mobile Application         For the best experience, install PingID and scan the QR code to pair your mobile device. You can also enter the pairing code manually when required. |  |
| Pairing Code: 1391493813305                                                                                                    |  |
| Go Back                                                                                                    |  |

### 12. Scan the code that appears on your screen.

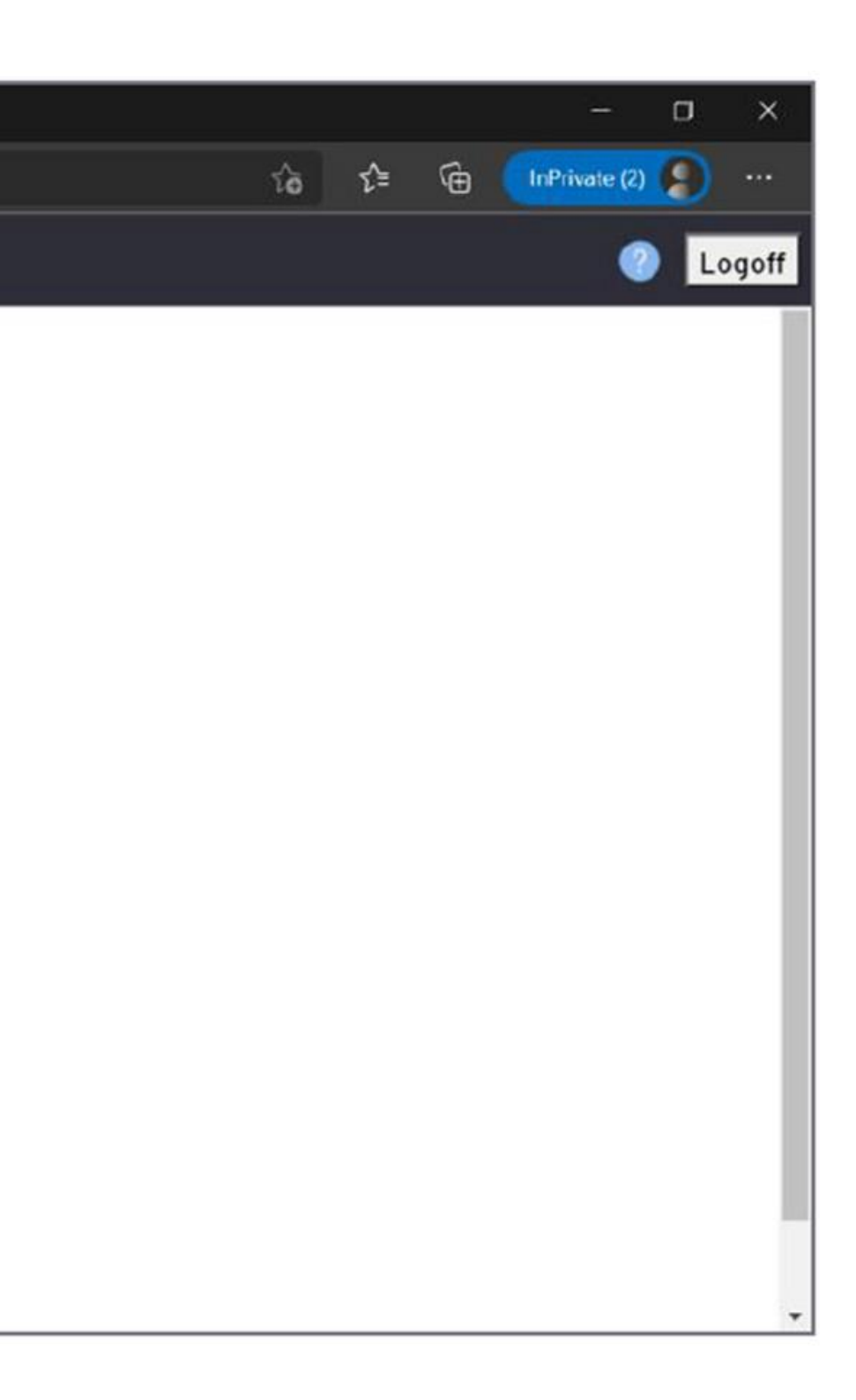

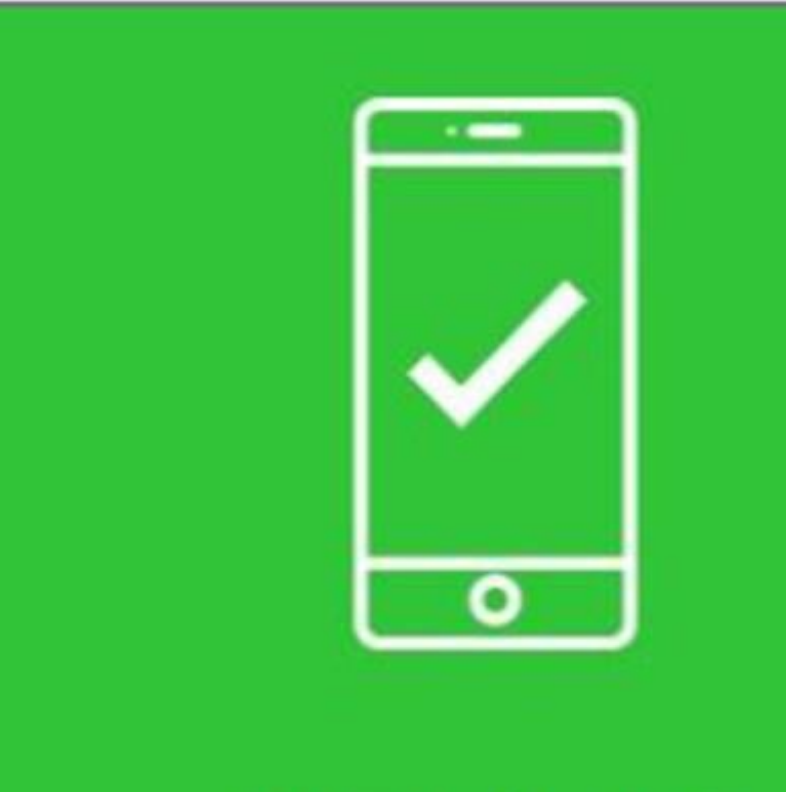

#### Authenticated

## 13. You will see a green confirmation on the screen that the verification was successful.

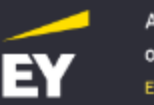

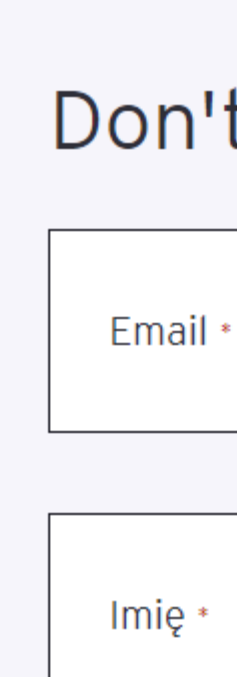

Already have an account? Sign in You must be logged in to continue

Log in by myEY

#### 14. Once you have created an account, press log in with myEY

Q

ਇ

## Don't have an account? Register

Nazwisko \*

Aby zapoznać się z instrukcją użytkownika, kliknij <u>TUTAJ</u>

Zarejestruj się

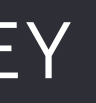

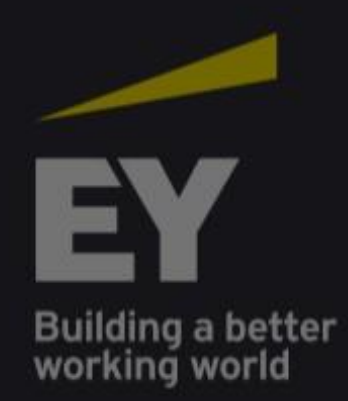

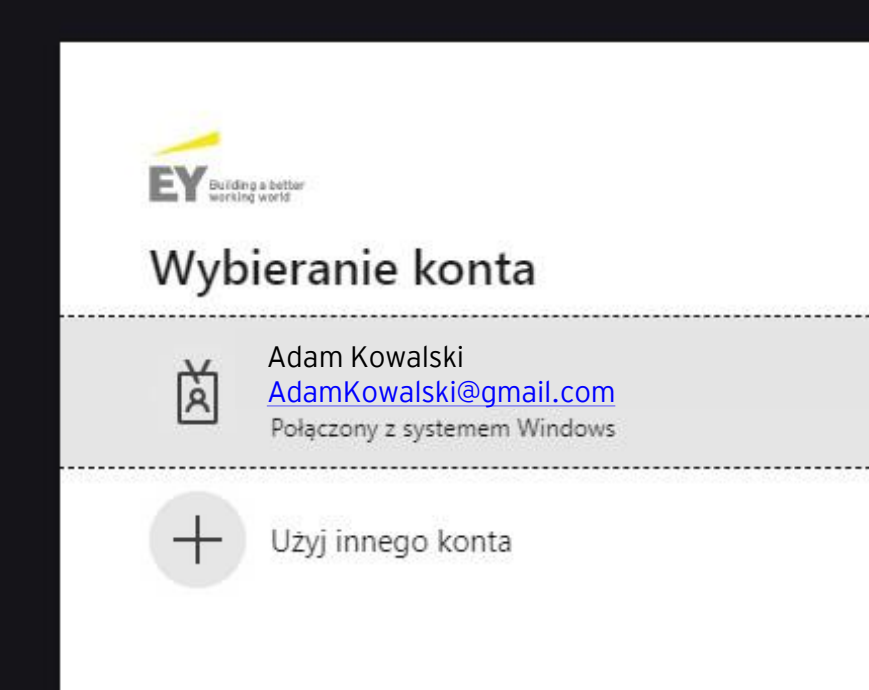

#### The better the question. The better the answer. The better the world works.

## 15. Wybierz swoje konto

#### K Hide filters

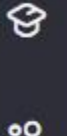

0

#### **Clear filters**

Category

恣

0

**Finance in Business** 

Subcategories

What are you looking for?

Course paths

Courses

Free knowledge pill

Knowledge level

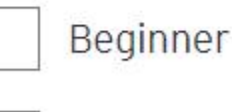

Intermediate

Advanced

#### Courses

V

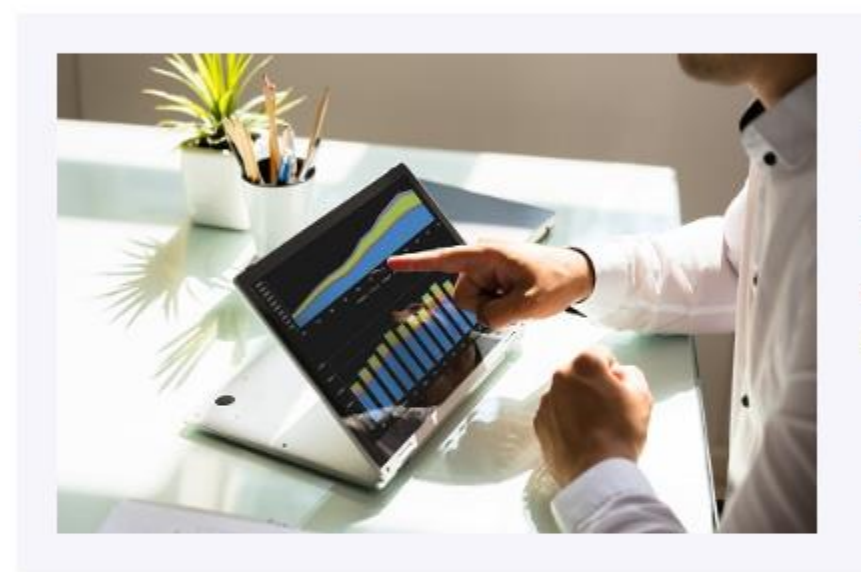

#### \*\*\*\*

#### Module 5 - Statement of cash flows

Two unique features of this series are (1) the Open Line with the tutor offering you direct support by answering your questions or giving you additional resources on topics covered in the courses and (2) the link we make between Finance and Accounting on the one hand and World 4.0 on the other. Finance is no

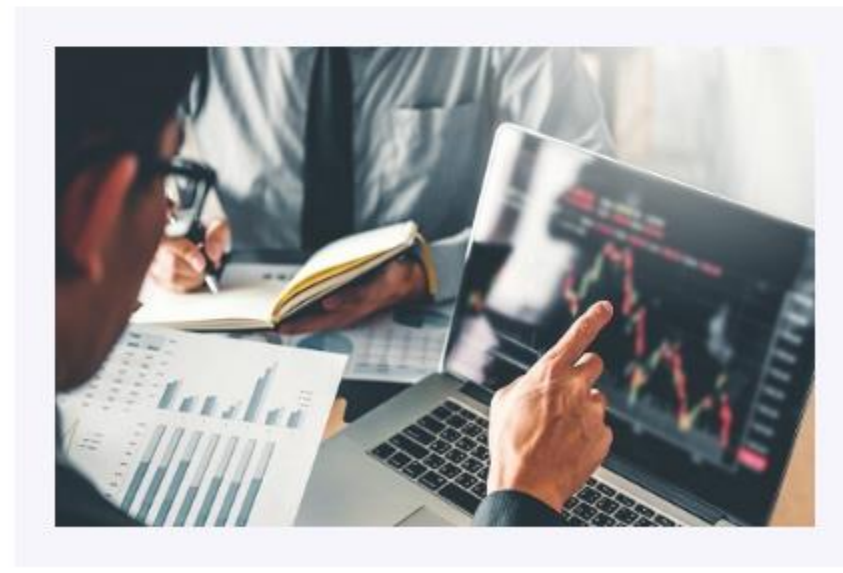

#### \*\*\*\*

#### Module 4 - Financial Statement Analysis

Two unique features of this series are (1) the Open Line with the tutor offering you direct support by answering your questions or giving you additional resources on topics covered in the courses and (2) the link we make between Finance and Accounting on the one hand and World 4.0 on the other. Finance is no

## 16. Then you can choose the e-learning you are interested in

Q

Results: 5

⊕ EN ~

Course

Course

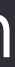

Academy of Business E-learning

•

ଙ୍

뿮

 $\bigcirc$ 

Cart

|                                                                                              | - |
|----------------------------------------------------------------------------------------------|---|
| odule 1 - The Balance Sheet: a reflection of the finances of an entity. The Statement of 👘 🖻 | i |
| 50.00 zł netto                                                                               |   |
| 07.50 zł brutto                                                                              |   |
| Multi-user license                                                                           |   |
|                                                                                              |   |
|                                                                                              |   |
|                                                                                              |   |
|                                                                                              |   |

# 17. Then, after selecting the training you are interested in and adding it to the cart, you can proceed to payment

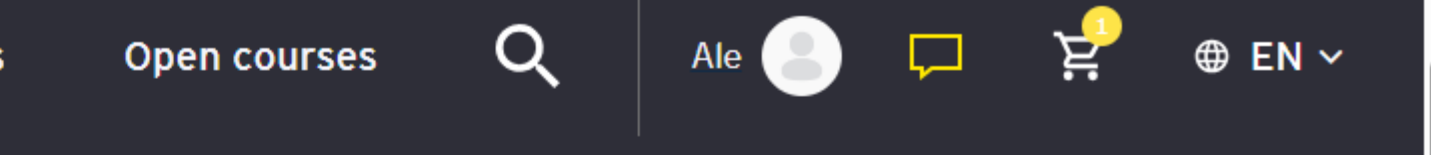

## rder total

er excluding tax

250.00 zł

57.50 zł

ping

a stawka

ng options will be updated during checkout.

<u>ulate shipping</u> ~

۱

307.50 zł

Proceed to checkout